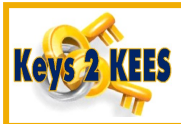

## Key Steps in the Review Process

View the Medical Person History page for each person to ensure that the Review was registered correctly. A primary indicator that a Review was registered incorrectly is when the top Application Date matches the Review form's date stamp and the person isn't a new applicant. *Do not* attempt to fix the issue; contact the KEES Help Desk.

| Medi     | cal Person Histor  | у                     |         |
|----------|--------------------|-----------------------|---------|
| Person A | pplication History | -                     |         |
| App#     | Application Date   | Beginning Date of Aid | Action  |
| 2        | 04/20/2018         | 06/01/2017            | Approve |
| 1        | 04/10/2017         | 04/01/2017            | Denied  |

2. Always navigate to the **Review and IR/12 Month Reporting List** page first to verify the **Due Month** is correct, **Doc Status** is *Received* and the **Date Received** is correct. If the **Document Status** is still *Sent*, **Edit** the record and update it to *Received*.

| Case Info Eligibi                           | lity Services Resource Fiscal<br>Databank Fiscal | Special R<br>Units | eports Document<br>Control | Admin Worker<br>Tools Portal |                 | Env : NPD32<br>Ver : 3.0.1804.05<br>Time : 04/23/2018 02:36 PM |           |  |
|---------------------------------------------|--------------------------------------------------|--------------------|----------------------------|------------------------------|-----------------|----------------------------------------------------------------|-----------|--|
| orkload Inventory                           | Case Summary Customer Information Repo           | rting Distributed  | Documents Customer         | Schedule Courtesy Month      |                 |                                                                |           |  |
| Case Number<br>Request ID<br>Go             | Review and IR/12 Mon                             | th Report          | ing List                   |                              |                 | Images                                                         |           |  |
| Person Search                               | Search Results Summary                           |                    |                            |                              |                 | Results 1 - 5 of 3                                             |           |  |
| Review and<br>IR/12 Month<br>Reporting List |                                                  |                    | Display<br>From:           |                              | To:             | View                                                           | View      |  |
|                                             | Туре                                             | Due Month          | Document Status            | Report Status                | Program         | Date Received Action                                           |           |  |
|                                             | Pre-Populated Medical Review                     | 05/2018            | Sent                       | Incomplete                   | Medical - 0678  | CEdit                                                          |           |  |
|                                             | Туре                                             |                    | Due Month                  | Document Status              | Report Status   | Pro                                                            | ogram     |  |
|                                             | Pre-Populated Medical Review                     |                    | ▼<br>05/2018               | Received                     | ∨<br>Incomplete | Ме                                                             | dical - 0 |  |

Remember to check that the *Is the review application signed* question is marked as *Yes*. This can also be accessed via **Edit.** 

3. After completing any necessary Data Collection, **Run EDBC** for the review month; select *RE* or *Passive Response* for the **Run Reason** to set the new review period and update the reporting record. When the appropriate **Run Reason** is used the **EDBC Summary** page will display the new **Review Due** date.

| Run EDBC<br>*- Indicates required fields<br>Benefit Nonth:*<br>062078 © Center<br>Medical - 9361 Active<br>Run Reason<br>CER Rosst<br>CSRA Reassessment<br>Passive Response<br>Run EDBC Cance | Medicaid EDBC St  Begin Month  05/2018  EDBC Information  Type:  Regular  Program Configuration  System Determination  EDBC Source: Online EDBC Rule  Program Status Active  Program Status Reason: Review Due: (y21/2010 | End Month<br>End Month                                                            | Run Date<br>04/23/2018                | Run Status<br>Not Accepted<br>EDBC Run Reason: RE                  |                   |
|----------------------------------------------------------------------------------------------------|----------------------------------------------------------------------------------------------------|-----------------------------------------------------------------------------------|---------------------------------------|--------------------------------------------------------------------|-------------------|
| 4. Once EDBC has been accepted and saved, chec<br><b>Date</b> in the program block to ensure it updated co                                                                                    | k the <b>Review Due</b><br>correctly.                                                                                                    | Display:<br>Display:<br>0001/2018 @<br>Medical Proof<br>Program Sta<br>Review Due | Naw<br>Trams = 9361<br>tus:<br>Month: | Office Num 02 Unit Num Q1 User<br>KII02360100<br>Active<br>05/2010 |                   |
| 5. After processing Pre-Populated, Targeted, Passiv<br>and IR/12 Month Reporting List page to ensure the                                                                                      | ve, and Super Pas<br>e reporting recor                                                                                                    | sive Review<br>d updated t                                                        | rs, <u>ALWAYS</u><br>to show the      | navigate to the <b>Rev</b><br>review is complet                    | <b>/iew</b><br>e. |

| Review and IR/12 Month Reporting List |           |                    |                         |               |  |  |  |
|---------------------------------------|-----------|--------------------|-------------------------|---------------|--|--|--|
| Туре                                  | Due Month | Document Status    | Report Status           | Program       |  |  |  |
|                                       | •         | $\bigtriangledown$ | $\bigtriangledown$      |               |  |  |  |
| Pre-Populated Medical Review          | 05/2018   | Received           | Complete- EDBC Accepted | Medical - 936 |  |  |  |

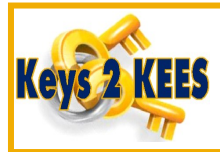

## **Helpful Hints: Reviews**

- The RE run reason should be used for all actions on all Pre-Populated Review types.
- The Passive Response run reason should be used for all Passive Review types.
- Always Rescind before you Reapply. If some Program Persons need to be Rescinded and others are a new request that requires a Reapply, always complete the Rescind first.

• If you have more than one group of Program Persons that require a Rescind, always Rescind the oldest group first. *Example:* Group 1 needs to be Rescinded back to 12/2017 and Group 2 needs to be Rescinded back to 3/2018. Rescind Group 1 first.

• For the review process to complete accurately, EDBC must be run with a RE run reason in a High Dated month.

- If the steps provided are done correctly KEES should update the Review Due automatically. If it doesn't update automatically, ensure all the steps were followed.
- If the Review due has not updated ensure the RE run reason was not forgotten. If it was forgotten and it is the same day the action was originally taken, EDBC can be run again for all necessary months using the RE run reason.
- If all steps were correctly completed and the Review Due did *not* automatically update, an incident will need to be submitted to the KEES Helpdesk. *Do not update* the review due manually unless given direction by the KEES helpdesk or KDHE policy.

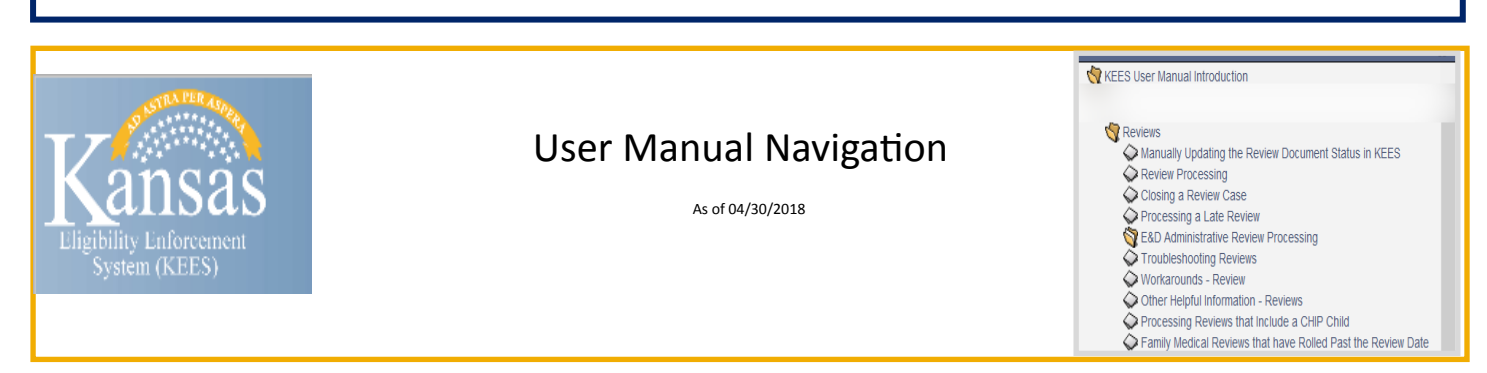